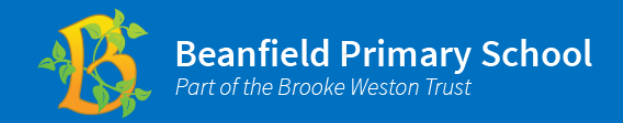

**1** On the Beanfield Primary School website homepage, scroll down to the WisePay icon.

B

Click on the icon and you will be directed to the WisePay log in page, where you can type in your username and password.

|                    | <b>Wise</b>                                       | Pay                                 |                      |
|--------------------|---------------------------------------------------|-------------------------------------|----------------------|
|                    | Beanfield<br>Part of the Brook                    | Primary Scho                        | ol                   |
|                    | Welcome to our On                                 | line Payment Area                   |                      |
| COOKIES :          | By logging in, you accept that cookies will be us | sed during your visit to WisePay. F | urther information > |
| Username / Email   | Email                                             |                                     |                      |
| Password           | Password                                          |                                     |                      |
|                    |                                                   |                                     | Sign in              |
|                    |                                                   |                                     | Econotton Decoured 2 |
| ł                  |                                                   | R BB                                |                      |
| Trip and Visit Pay | ments Food and Drink Payments                     | Holiday Club                        | General Payments     |
|                    | Ticket and Event Bookings                         | School Clubs                        |                      |

After you have logged in, you will see a page with several options. Please click 'Trip and Visit Payments.'

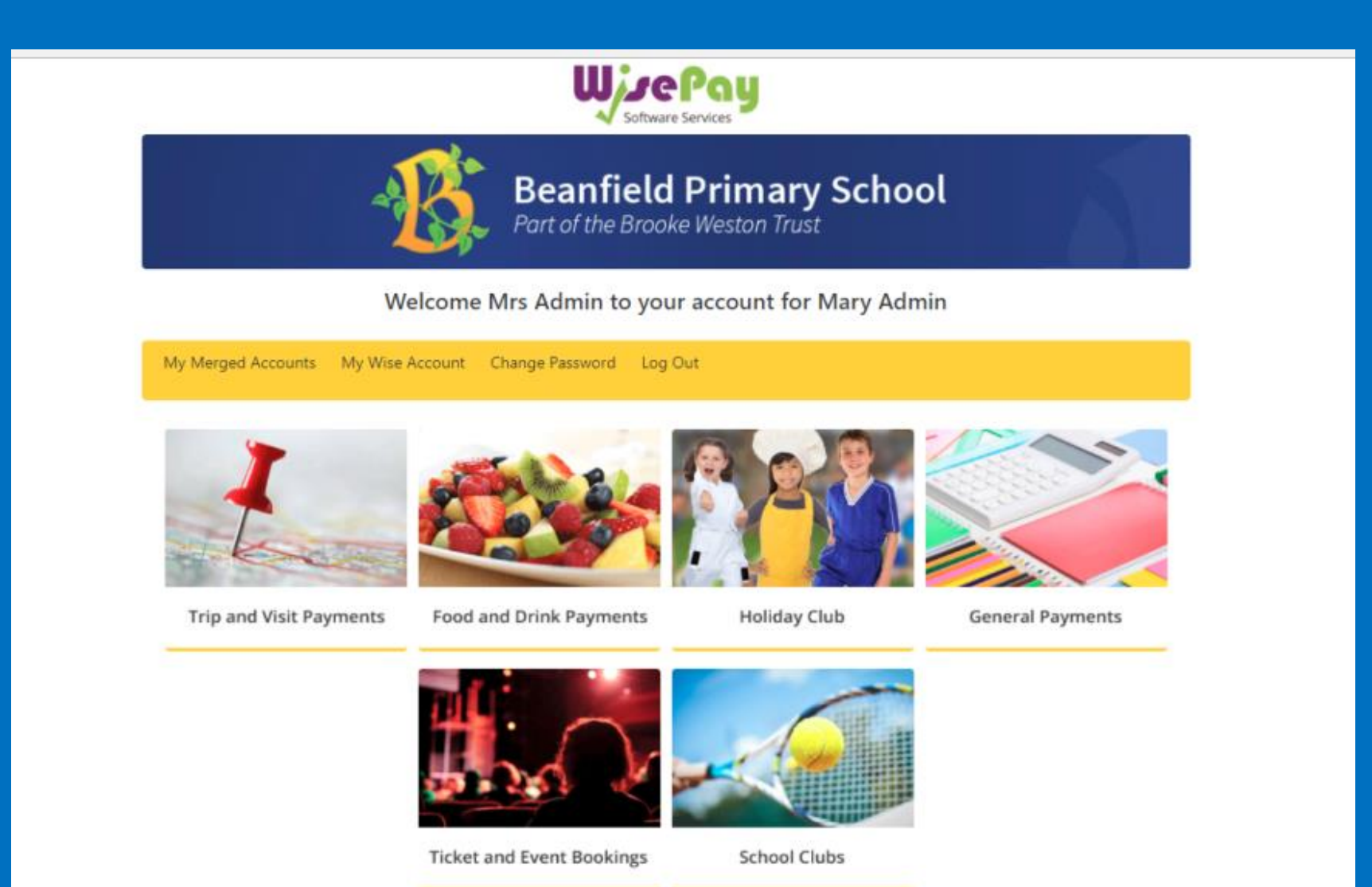

Click on the trip you want to pay for.

| Wise Pay<br>Software Services                                                    |                                |
|----------------------------------------------------------------------------------|--------------------------------|
| Beanfield Prim<br>Part of the Brooke Weston                                      | ary School<br><sup>Trust</sup> |
| Welcome Mrs Admin to your account                                                | for Mary Admin                 |
| Home My Merged Accounts My Wise Account Change Password Log Out                  | << Back                        |
| Trips and Visits                                                                 |                                |
| Beaumanor Trip 2018<br>Places still available : 4<br>View Details                | £184.00                        |
| Wellbeing Holdenby House         Places still available : 5         View Details | £ Variable                     |
| Hamerton Zoological Park Places still available : 57 View Details                | £ Variable                     |

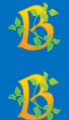

## You will reach a page showing you the cost of the trip.

Depending on the type of trip, it may tell you to either pay the full amount, pay a deposit, or to pay in instalments.

|                                                        | Welcome Mrs Admin to your a                          | ccount for Mary Admin |          |
|--------------------------------------------------------|------------------------------------------------------|-----------------------|----------|
| Home My Merged Accounts                                | My Wise Account Change Password                      | Log Out               | << Back  |
| Hamerton Zoologic                                      | al Park                                              |                       |          |
| Hame Soo Suot                                          | Hamerton Zoological Park Places still available : 57 |                       |          |
| Price - £ 18.00<br>(The price will be calculated based | on the options you select below)                     |                       |          |
| ۰ £ 18.00 -                                            | Hamerton Zoological Park                             |                       |          |
| □ I agree to my son/daughter in                        | year reception attending the Hamerton trip.          |                       |          |
| Price - £ 18.00<br>(The price will be calculated based | on the options you select above)                     |                       | Purchase |

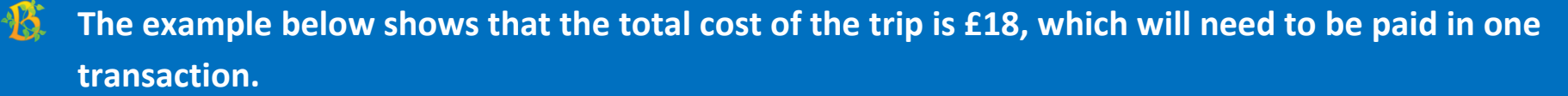

🚯 Click the box saying that you agree for your child to attend the trip and click 'Purchase'.

## Hamerton Zoological Park

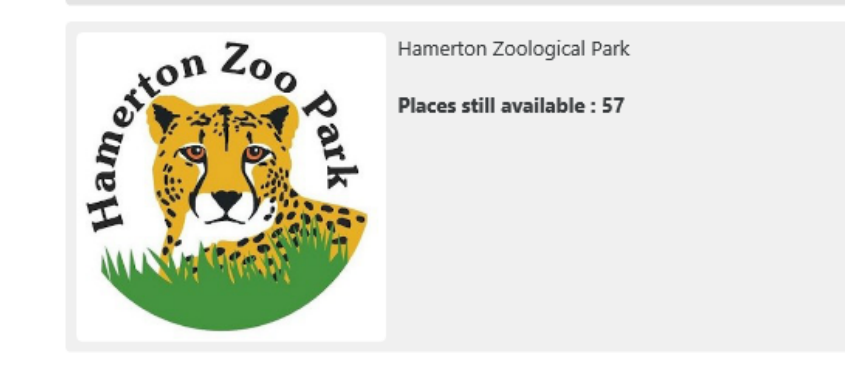

Price - £ 18.00 (The price will be calculated based on the options you select below)

£ 18.00 - Hamerton Zoological Park

✓ I agree to my son/daughter in year reception attending the Hamerton trip.

## Price - £ 18.00 (The price will be calculated based on the options you select above)

Purchase

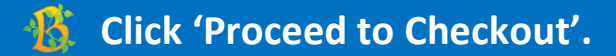

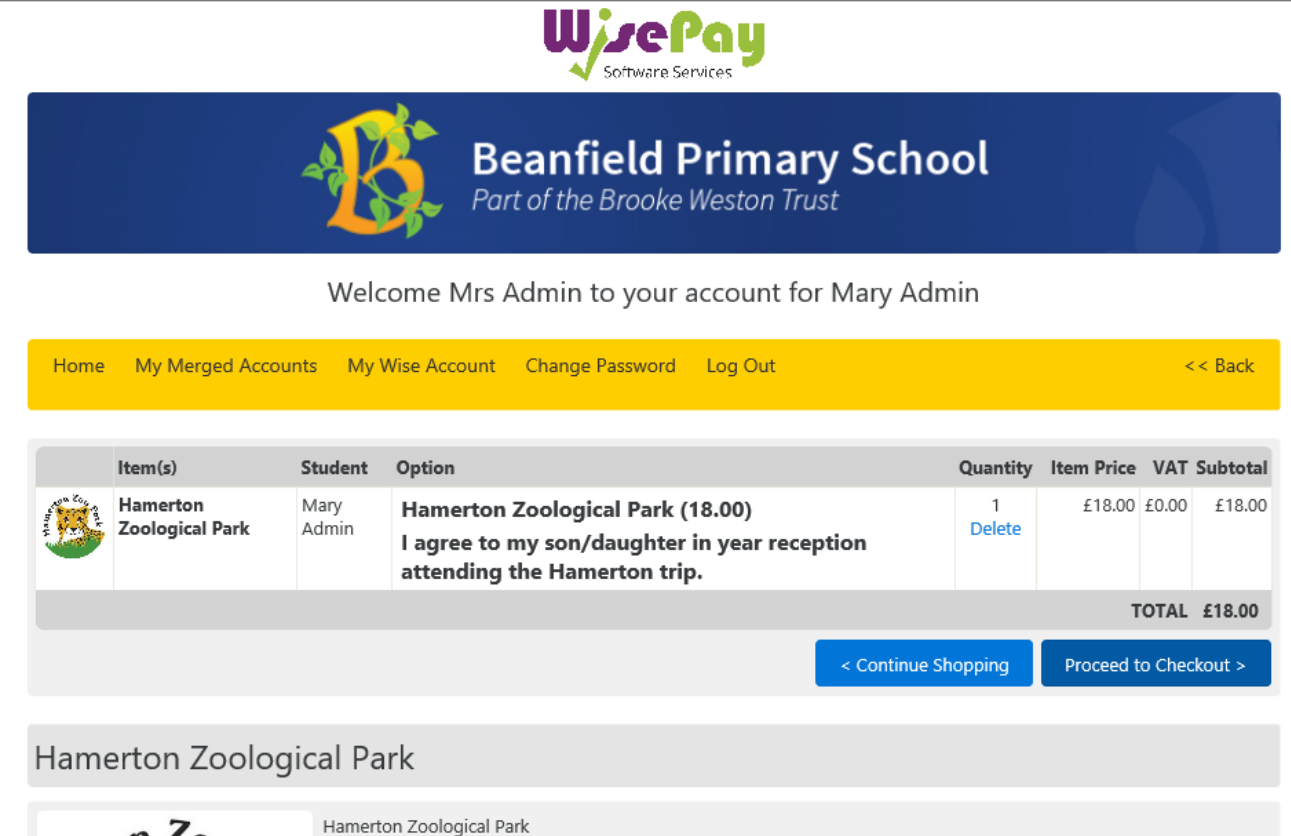

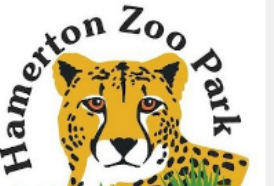

Places still available : 56

Check your details are correct on the screen and click 'Yes' to agree to the terms and conditions.
Then click 'Confirm Payment'.

| Iten       | m(s)                    | Student       | Option                                                                           |                                            | Quantity    | Item Price    | VAT    | Subtotal |
|------------|-------------------------|---------------|----------------------------------------------------------------------------------|--------------------------------------------|-------------|---------------|--------|----------|
| Han<br>Zoo | merton<br>ological Park | Mary<br>Admin | Hamerton Zoological Parl<br>I agree to my son/daught<br>attending the Hamerton t | k (18.00)<br>ær in year reception<br>trip. | 1<br>Delete | £18.00        | £0.00  | £18.00   |
|            |                         |               |                                                                                  |                                            |             | т             | OTAL   | £18.00   |
|            |                         |               | Check                                                                            | kout                                       |             |               |        |          |
| Accourt    | nt Details              |               |                                                                                  |                                            |             |               |        |          |
| Account    | t M                     | rs Admin      |                                                                                  |                                            |             |               |        |          |
| Email      | i                       | admin@be      | eanfieldprimary.org                                                              |                                            |             |               |        |          |
|            |                         |               |                                                                                  |                                            |             |               |        |          |
| Invoice    | e Address               |               |                                                                                  | Customer Delivery Notes                    |             |               |        |          |
| A differen | nt cardholder addre     | ess can be us | ed at payment.                                                                   | There are no specific notes for the        | products yc | u are purcha: | sing   |          |
| Terms      | and Conditions          | ;             |                                                                                  |                                            |             |               |        |          |
| l agree to | o the Terms and C       | Conditions a  | and confirm that the order details                                               | s are correct.                             | Yes (       | . No ⊖        |        |          |
|            |                         |               |                                                                                  | << G0                                      | Back        | Confirm Pay   | ment > | ~>       |

B

Click the card you want to pay with, WisePay also accepts credit cards.

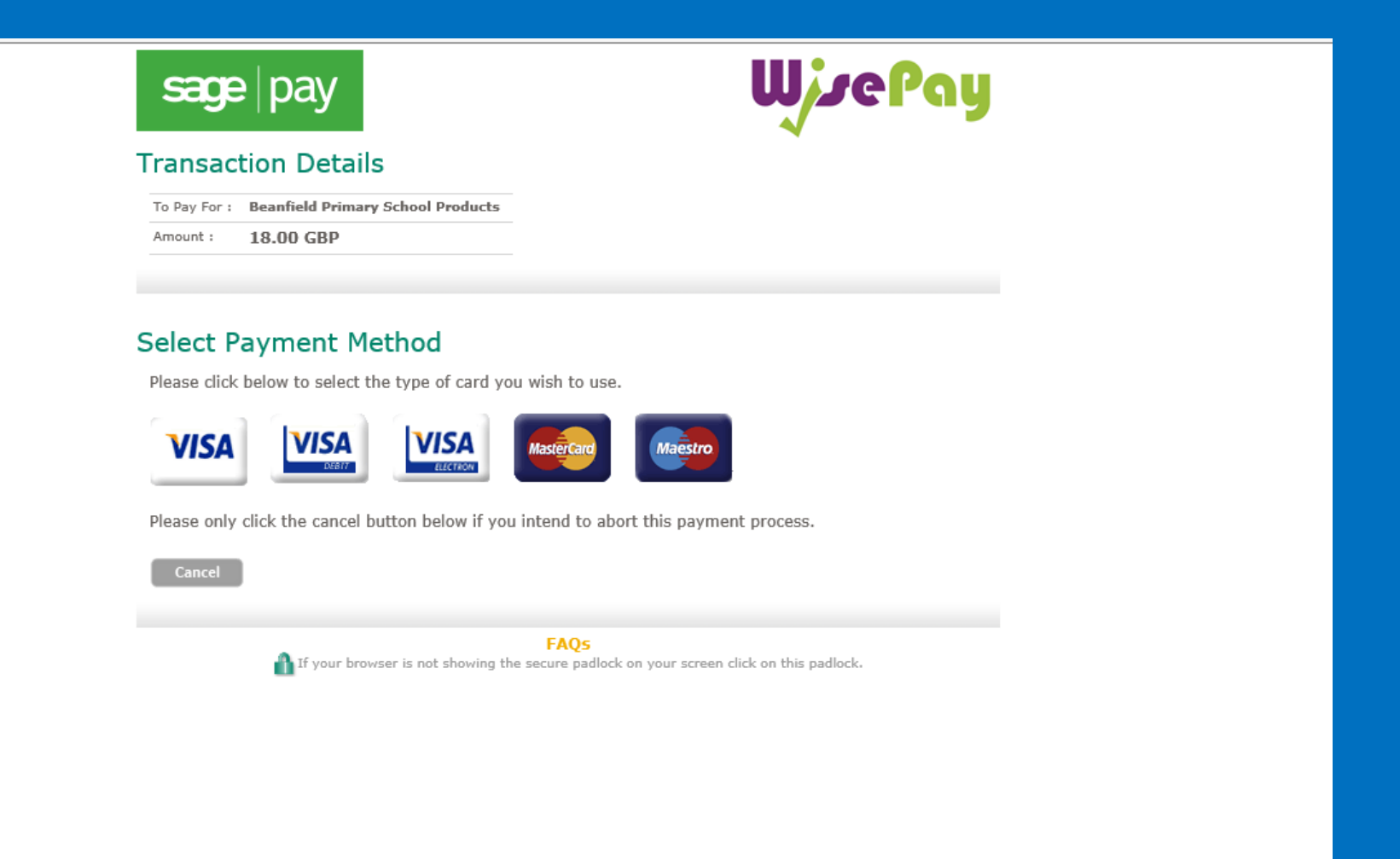

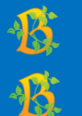

## Enter your card details and click 'Proceed'.

When your payment is accepted you will be sent a purchase confirmation to your email address.

| ransaction De          | etails                  |                                                   |  |
|------------------------|-------------------------|---------------------------------------------------|--|
| To Pay For : Beanfield | Primary School Products |                                                   |  |
| Amount : 18.00 GE      | 3P                      |                                                   |  |
|                        |                         |                                                   |  |
| Card Number*           | tails                   | (enter without spaces)                            |  |
| Payment type           | Visa                    |                                                   |  |
| Cardholder Name*       | Mrs Admin               | (name as it appears on card)                      |  |
| Valid From             | Month: Vear:            | <ul> <li>(if not present, leave blank)</li> </ul> |  |
| Expiry date*           | Month: Vear:            |                                                   |  |
| Security Code*         |                         | D                                                 |  |
| Billing Address*       | Not Given               | ↓                                                 |  |
| Billing Post Code*     | UNKNOW                  | 0                                                 |  |
| Back                   |                         | Proceed                                           |  |
| Cancel                 |                         |                                                   |  |
|                        |                         |                                                   |  |
|                        | <b>F</b> • <b>O</b>     |                                                   |  |